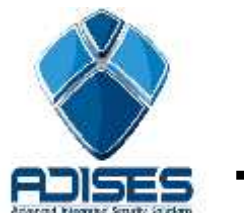

TIP TÉCNICO: Agregar IPC Wi-Fi a NVR Wi-Fi HIKVISION

## **Descripción:**

En el siguiente tutorial se describe el procedimiento para conectar una cámara IPC (IP Camera) Wi-Fi a un NVR (Network Video Recorder) Wi-Fi de la marca HIKVISION. El manual se divide en 4 etapas de configuración:

## Configurar la red Wi-Fi en NVR

Para configurar la red Wi-Fi del NVR es necesario ingresar directamente al menú del grabador. Para eso entramos a **Menú Principal > Configuración Sistema > General > Red > General** y seleccionamos el NIC (Tarjeta de Red) que deseamos configurar. En este caso vamos a configurar el NIC WLAN, habilitamos la opción **DHCP** y guardamos el cambio en el botón **Siguiente**.

| General WIFI PPPOE         | DDNS NTP Email UPnP Más ajustes |    |  |  |
|----------------------------|---------------------------------|----|--|--|
| Modelo de trabajo          | Multi-dirección                 |    |  |  |
| Select NIC                 | WLAN                            | ÷  |  |  |
| Tipo de NIC                | 10M/100M Auto                   |    |  |  |
| DHCP                       |                                 |    |  |  |
| Dirección Ipv4             | 192.168.254.101                 |    |  |  |
| Máscara de Subred IPv4     | 255.255.255.0                   |    |  |  |
| Direccion iPv4 por defecto | 192 . 168 . 254 . 1             |    |  |  |
| Dirección 1 IPv6           | fe80::8ee7:48ff.fe6f.f2c/64     |    |  |  |
| Dirección 2 IPv6           |                                 |    |  |  |
| Puerta de salida IPv6 por  |                                 |    |  |  |
| Dirección MAC              | 8c:e7:48:6f:0f:2c               |    |  |  |
| MTU                        | 1500                            |    |  |  |
| Servidor DNS favorito      |                                 |    |  |  |
| Servidor DNS alternativo   |                                 |    |  |  |
| Ruta por defecto           | LAN                             |    |  |  |
|                            |                                 |    |  |  |
|                            |                                 |    |  |  |
|                            |                                 |    |  |  |
|                            | ×                               |    |  |  |
|                            | Siguiente Atr                   | as |  |  |

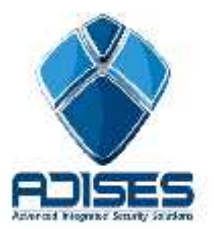

Despues de esto, nos vamos a la pestaña de **WIFI** para configurar el nombre de **SSID** (Ej. hikwifi), el tipo **codificación** (Ej. TKIP\_AES) y **seguridad** (Ej. WPA2 PSK) y por último la contraseña o **clave de seguridad** que vamos a tener en el equipo (Ej. 0123456789). Ya que por defecto viene con un tipo de seguridad abierta. En la siguiente figura podemos ver un ejemplo de configuración:.

| General          | WIFI     | PPPOE      | DDNS     | NTP  | Email | UPnP | Más ajustes |  |
|------------------|----------|------------|----------|------|-------|------|-------------|--|
| SSID             |          |            | hikwifi  |      |       |      |             |  |
| Canal de trabajo |          |            | autoSele | ect  |       |      |             |  |
| Tipo de          | codifica | cián       | TKIP_A   | ES   |       |      |             |  |
| Clave de         | e seguri | dad de red | 0123456  | 6789 |       |      |             |  |
| Tipo de          | segurid  | ad         | WPA2 P   | SK   |       |      |             |  |

Oprimimos el botón Siguiente para guardar el cambio y, de ser necesario, reiniciamos el equipo para que guarde el cambio.

Con estos datos configurados, ahora solo hay que entrar al menú Wi-Fi de la Cámara IP que deseamos enlazar y agregar el SSID y contraseña antes mencionados para que se agregue automáticamente como en el siguiente ejemplo:

| Lista        | a via radio                 |                      |                |       |              | Buscar       |
|--------------|-----------------------------|----------------------|----------------|-------|--------------|--------------|
| Nº           | SSID                        | Modo trabajo         | Modo seguridad | Canal | Fuerza señal | Veloc.(Mbps) |
| 17           | hikwifi                     | infrastructure       | WPA2-personal  | 1     | 100          | 150          |
| Mode<br>Tipo | o seguridad<br>encriptación | WPA2-personal<br>AES |                |       |              |              |
| CIBV         |                             | 0123430705           | _              |       | , r          | Guardar      |

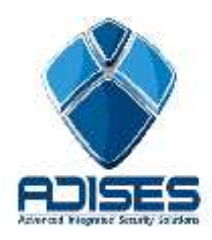

## Configuración Wi-Fi Hikvision

## CONTACTO

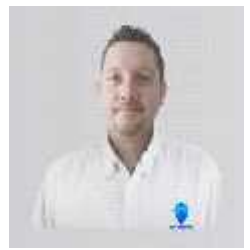

.

Ing. Gabriel Gomez Cordinador de ingenieria ADISES Ext. 115 Teléfono (33) 41-62-22-61 ingenieria@adises.com.mx

Ing. Cesar Marquez ingenieria ADISES Ext. 106 Teléfono (33) 41-62-22-61 soporte@adises.com.mx

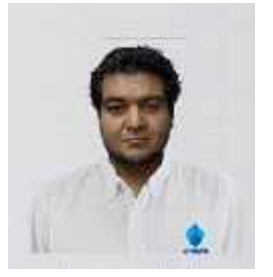

Ing. Armando Lopez ingenieria ADISES Ext. 105 Teléfono (33) 41-62-22-61 ingenieriagdl@adises.com.mx

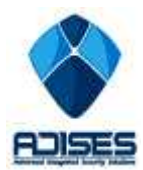